## Инструкция по установке сетевого адреса Терминала

Для того, что бы проверить или установить заново сетевой адрес Терминала выполните следующие действия:

1) Для Windows XP

1.1) Откройте Панель Управления, выбрав Пуск • Панель Управления (рисунок 1).

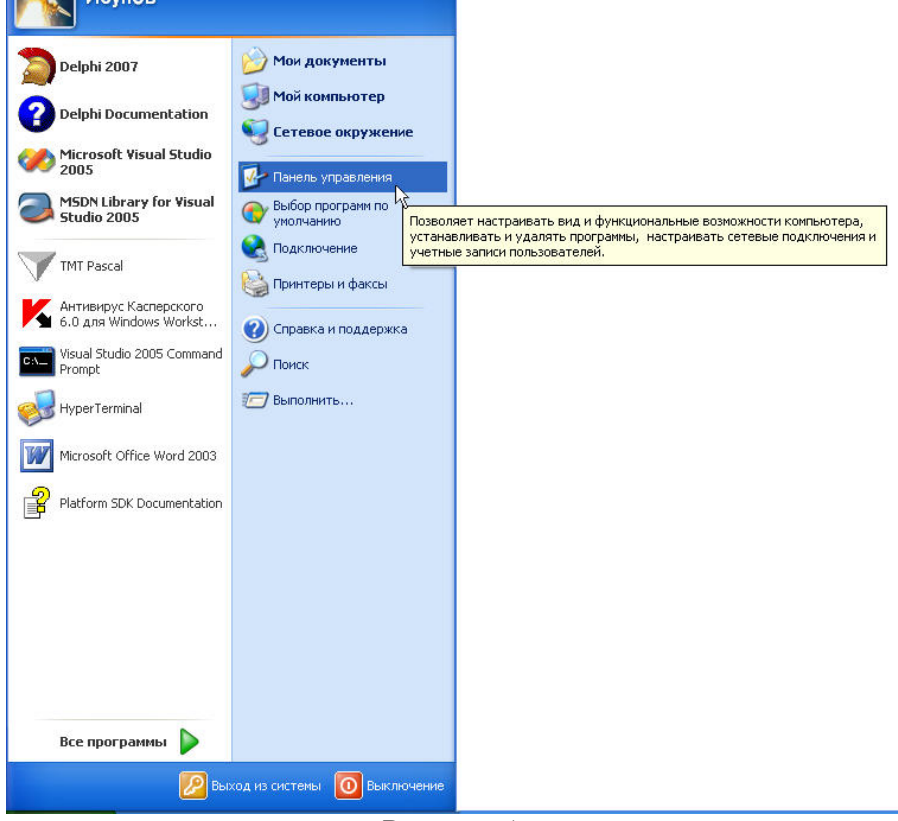

Рисунок 1.

1.2) В Панели Управления выберите иконку «Сетевые подключения» (рисунок 2).

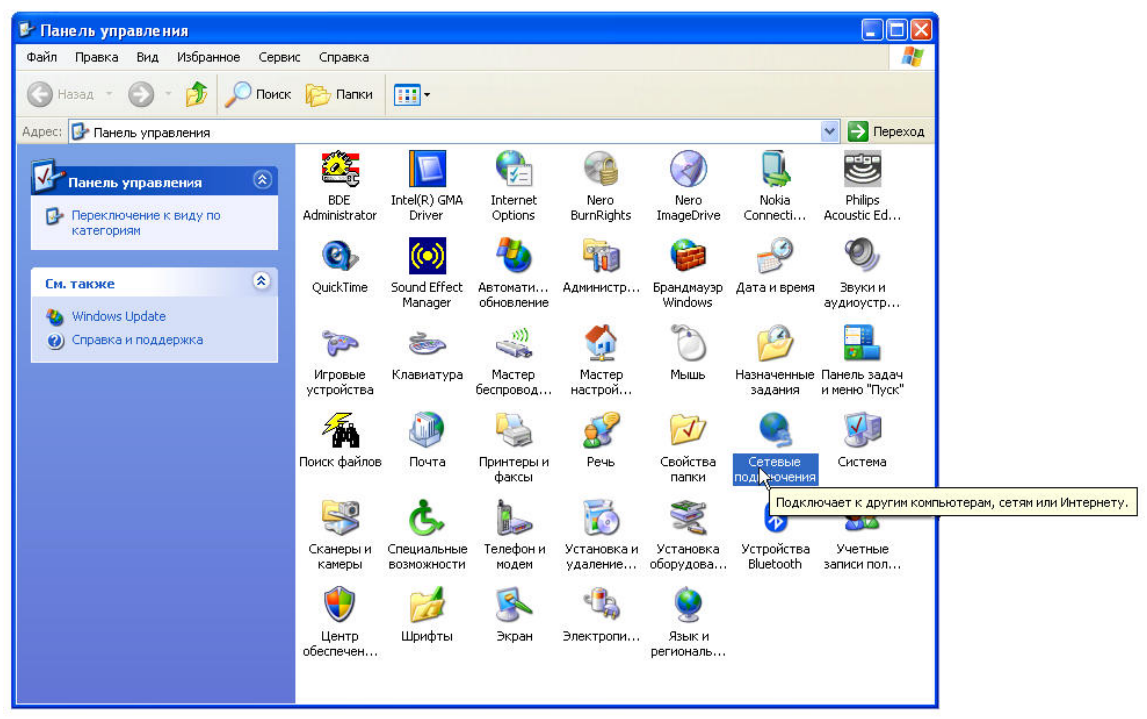

Рисунок 2.

1.3) В открывшемся окне «Сетевые подключения» выберите «Подключение по локальной сети», открыв контекстное меню выберите «Свойства» (рисунок 3).

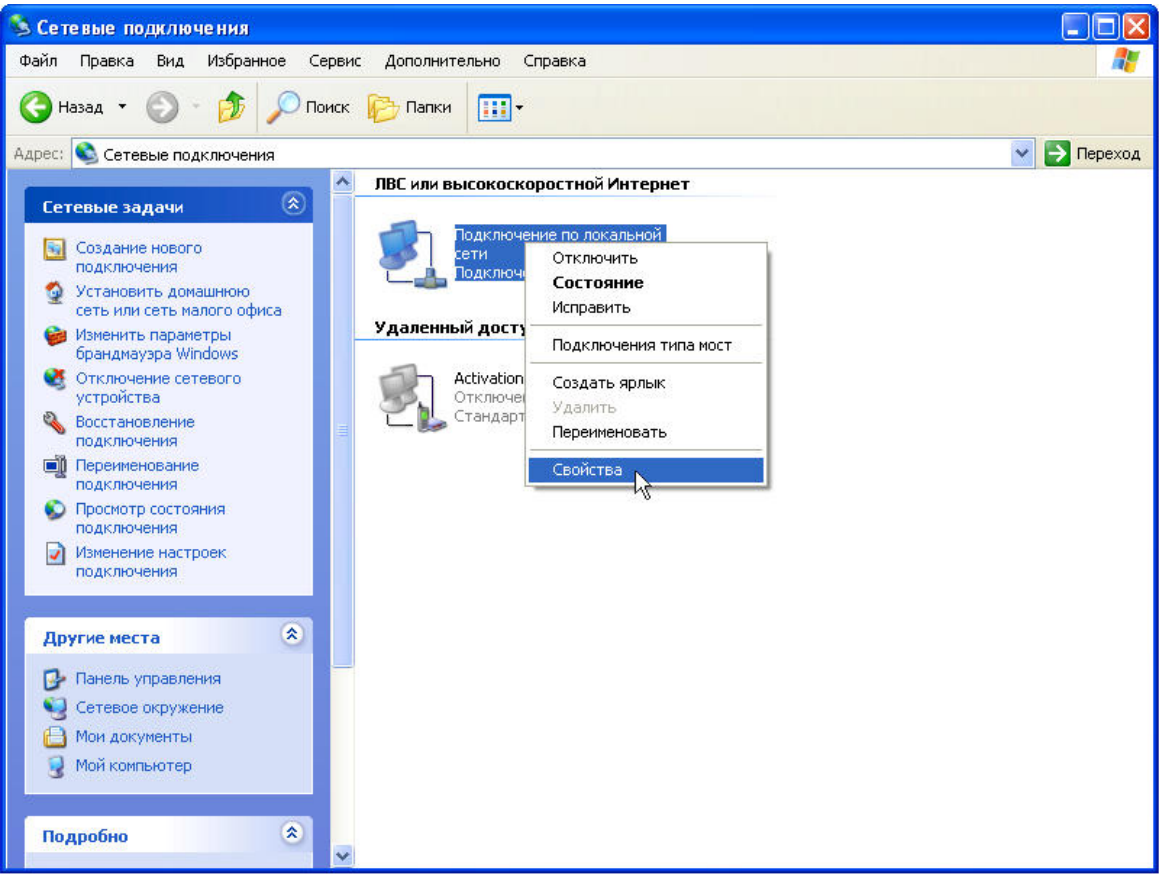

Рисунок 3.

1.4) В окне свойств соединения, в списке «Компоненты, используемые этим подключением» выберите «Протокол Интернета (TCP/IP)» и нажмите кнопку «Свойства» (рисунок 4).

|                                       | Проверка подл                                 | инности Дополни                | тельно            |
|---------------------------------------|-----------------------------------------------|--------------------------------|-------------------|
| Подкл                                 | учение через:                                 |                                |                   |
| ∎ <mark>₽</mark> I                    | ntel(R) PR0/1001                              | VE Network Conne               | <u>Н</u> астроить |
| <u>К</u> омпо                         | енты, использу                                | емые этим подклю               | чением:           |
|                                       | Клиент для сет                                | тей Microsoft                  |                   |
|                                       | Kaspersky Anti-                               | Virus NDIS Filter              |                   |
|                                       | 🛿 Служба доступ                               | а к файлам и прин              | герам сетей Місго |
| M 3                                   | Протокол Инте                                 | ернета (ТСР/ІР)                |                   |
| _                                     |                                               |                                | 6                 |
| Уст                                   | эновить                                       | <u>Удалить</u>                 | Свойства          |
| Опис                                  | зние                                          |                                | ~                 |
| Про                                   | окол ТСР/IР - ст                              | тандартный проток              | ол глобальных     |
| сете                                  | й, обеспечиваю.                               | щий связь между р<br>ми сетами | азличными         |
| DODI                                  | модеиствующин                                 | ми сегями.                     |                   |
| вза                                   |                                               | LIBACTU ANAUOK B OF            |                   |
| вза                                   |                                               |                                | ласти уведомлении |
| взан<br>При                           | ПОДКЛЮЧЕНИИ ВЫ<br>ТОМЛЯТЬ ПОИ ОГГ             | ывести значок в оо             | UTCTBUIOLLEM      |
| взак<br>□ <u>П</u> ри<br>✓ Уве<br>под | подключении вы<br>домдять при огр<br>слючении | раниченном или отс             | утствующем        |

## Рисунок 4.

1.5) В открывшемся окне свойств протокола Интернета должны быть установлены следующие параметры: Использовать следующий IP-адрес,

IP-адрес: 192.168.0.254; Маска подсети: 255.255.255.0; поля «Основной шлюз», «Предпочитаемый DNS-сервер» и «Альтернативный DNS-сервер» должны быть пустыми. После установки параметров нажмите кнопку «ОК» (рисунок 5).

| араметры IP могут назначаться а<br>оддерживает эту возможность. В<br>Уможно получить у сетевого адми | втоматически, если сеть<br>противном случае параметры<br>нистратора. |  |  |  |
|----------------------------------------------------------------------------------------------------|----------------------------------------------------------------------|--|--|--|
| 🚫 Получить IP-адрес автоматиче                                                                       | ски                                                                  |  |  |  |
| 📀 Использовать следующий IP-а                                                                        | арес:                                                                |  |  |  |
| ІР-адрес:                                                                                            | 192.168.0.254                                                        |  |  |  |
| Маска подсети:                                                                                       | 255 . 255 . 255 . 0                                                  |  |  |  |
| Основной шлюз:                                                                                       |                                                                      |  |  |  |
| 🔿 Получить адрес DNS-сервера                                                                         | автоматически                                                        |  |  |  |
| 📀 Использовать следующие адр                                                                         | еса DNS-серверов:                                                    |  |  |  |
| Предпочитаемый DNS-сервер:                                                                           | R - 12                                                               |  |  |  |
| Альтариатириый DNS.carpap                                                                            |                                                                      |  |  |  |
| Альтернативный стяз-сервер.                                                                          |                                                                      |  |  |  |

Рисунок 5

## 2) Для Windows Vista:

2.1) Откройте Панель Управления, выбрав Пуск ► Панель Управления (рисунок 1).

| <b>Онтернет</b><br>Internet Explorer          |                        |
|-----------------------------------------------|------------------------|
| Электронная почта<br>Microsoft Office Outlook | Terminal               |
| Центр начальной настройки                     | Документы              |
| Проигрыватель Windows Media                   | изооражения<br>Музыка  |
| Фотоальбом Windows                            | Игры                   |
| yindows Anytime Upgrade                       | Поиск                  |
| Загрузка Windows Live Messenger               | Недавние документы     |
| 🚡 Средство переноса данных Windows            | Компьютер              |
| 🔊 Календарь Windows                           | Сеть                   |
| Конференц-зал Windows                         | Подключение            |
| Paint                                         | Панель управления      |
|                                               | Программы по умолчанию |
| Все программы                                 | Справка и поддержка    |
| чать поиск                                    | P                      |

Рисунок 1.

2.2) В Панели Управления выберите иконку «Центр управления сетями и общим доступом» (рисунок 2).

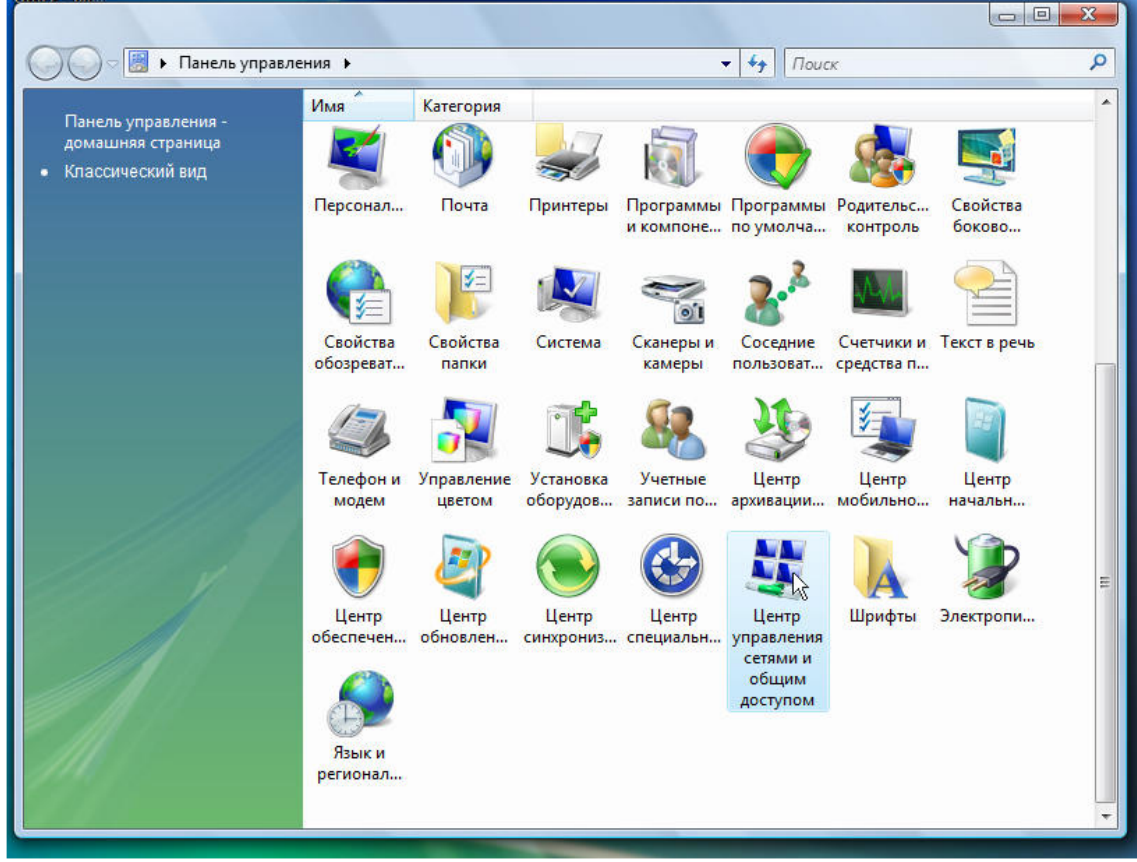

Рисунок 2.

2.3) В левой панели окна «Центр управления сетями и общим доступом» выберите пункт «Управление сетевыми подключениями» (рисунок 3).

| 🔾 🗢 🟆 « Центр управлени                                                                        | ия сетями и общим доступом                                      |                       | ▼ + →          | Поиск      |            |                         |
|------------------------------------------------------------------------------------------------|-----------------------------------------------------------------|-----------------------|----------------|------------|------------|-------------------------|
| Задачи<br>Просмотр компьютеров и<br>устройств                                                  | Центр управления сетя                                           | ми и общим д          | оступом        | И          | Просмотр п | олной карты             |
| Подключиться к сети<br>Управление беспроводными<br>сетями<br>Установка подключения или<br>сети | ТЕRMINAL-ПК<br>(этот компьютер)                                 | <b>*</b>              | ()<br>Інтернет |            |            |                         |
| <u>Управление сетевыми</u><br><u>подклюжениями</u><br>Диагностика и<br>восстановление          | Нет подключения В данный момент вы не по<br>Подключиться к сети | одключены ни к к      | акой сети      |            |            |                         |
|                                                                                                | Общий доступ и сетевое о<br>Сетевое обнаружение                 | обнаружение<br>о вкл. |                |            |            |                         |
| 1                                                                                              | Общий доступ к файлам<br>Общий доступ к общим<br>папкам         | о вкл.<br>о вкл.      |                |            |            | ()<br>()<br>()          |
| См. также<br>Брандмауэр Windows                                                                | Использование общих<br>принтеров                                | 🔍 выкл. (нет ус       | тановлени      | ных принте | оов)       | ۲                       |
| Свойства обозревателя                                                                          | Общий доступ с парольной                                        | ◎ выкл.               |                |            |            | $\overline{\mathbf{v}}$ |

Рисунок 3.

2.4) В открывшемся окне «Сетевые подключения» выберите «Подключение по локальной сети», открыв контекстное меню выберите «Свойства» (рисунок 4).

| 1мя     | Состояние                                                                | Имя устройства         | Подключ                   | ение                                                                                  | Категория сети                                               | Владелец | Тип | Номер телефона |
|---------|--------------------------------------------------------------------------|------------------------|---------------------------|---------------------------------------------------------------------------------------|--------------------------------------------------------------|----------|-----|----------------|
| ЛВС илт | и высокоскоростной<br>Беспроводное сете<br>соединение<br>Нет подключения | й Интернет (2)<br>ввое | Подключен<br>сети<br>Сете | ние по ло<br>Отключи<br>Состоян<br>Диагнос<br>Настрой<br>Создать<br>Удалить<br>Переим | жальной<br>ить<br>ие<br>тика<br>ка моста<br>ярлык<br>еновать |          |     |                |
|         |                                                                          |                        |                           | Свойст                                                                                | Ba                                                           | ]        |     |                |

2.5) В окне свойств соединения, в списке «Компоненты, используемые этим подключением» выберите «Протокол Интернета версии 4 (TCP/IPv4)» и нажмите кнопку «Свойства» (рисунок 5).

| CID            | Доступ                                                                                                    |
|----------------|----------------------------------------------------------------------------------------------------|
| Подк           | лючение через:                                                                                                    |
| 2              | Atheros L2 Fast Ethernet 10/100Base-T Controller                                                                                                    |
|                | Настроить                                                                                                    |
| Отме           | еченные компоненты используются этим подключением:                                                                                                    |
| •              | 📲 Клиент для сетей Microsoft                                                                                                    |
|                | 📕 Планировщик пакетов QoS                                                                                                    |
|                |                                                                                                    |
| 1.121          | 🖶 Служба доступа к файлам и принтерам сетей Micro                                                                                                    |
|                | <ul> <li>Служба доступа к файлам и принтерам сетей Micro</li> <li>Протокол Интернета версии 6 (TCP/IPv6)</li> </ul>                                                                                                    |
|                | <ul> <li>Служба доступа к файлам и принтерам сетей Місго</li> <li>Протокол Интернета версии 6 (ТСР/IРv6)</li> <li>Протокол Интернета версии 4 (ТСР/IPv4)</li> </ul>                                                                                                    |
|                | <ul> <li>Служба доступа к файлам и принтерам сетей Місго</li> <li>Протокол Интернета версии 6 (ТСР/ІРv6)</li> <li>Протокол Интернета версии 4 (ТСР/ІРv4)</li> <li>Драйвер в/в тополога канального уровня</li> </ul>                                                                                                    |
|                | <ul> <li>Служба доступа к файлам и принтерам сетей Місго</li> <li>Протокол Интернета версии 6 (ТСР/IРv6)</li> <li>Протокол Интернета версии 4 (ТСР/IРv4)</li> <li>Драйвер в/в тополога канального уровня</li> <li>Ответчик обнаружения топологии канального уровня</li> </ul>                                                                                                    |
| <b>Y Y Y Y</b> | <ul> <li>Служба доступа к файлам и принтерам сетей Місго</li> <li>Протокол Интернета версии 6 (ТСР/IРv6)</li> <li>Протокол Интернета версии 4 (ТСР/IРv4)</li> <li>Драйвер в/в тополога канального уровня</li> <li>Ответчик обнаружения топологии канального уровня</li> </ul>                                                                                                    |
|                | Служба доступа к файлам и принтерам сетей Місго  Протокол Интернета версии 6 (ТСР/IРv6)  Дайвер в/в тополога канального уровня  Ответчик обнаружения топологии канального уровня Становить                                                                                                    |
|                | Служба доступа к файлам и принтерам сетей Місго  Протокол Интернета версии 6 (ТСР/IРv6)  Дайвер в/в тополога канального уровня  Ответчик обнаружения топологии канального уровня  Становить Удалить Свойства исание                                                                                                    |
|                | Служба доступа к файлам и принтерам сетей Місго  Протокол Интернета версии 6 (ТСР/IРv6)  Дайвер в/в тополога канального уровня  Ответчик обнаружения топологии канального уровня  Ответчик обнаружения топологии канального уровня  Свойства исание ротокол TCP/IP - стандартный протокол глобальных                                                                                                    |
|                | Служба доступа к файлам и принтерам сетей Місго     Протокол Интернета версии 6 (ТСР/IРv6)     Протокол Интернета версии 4 (ТСР/IРv4)     Дайвер в/в тополога канального уровня     Ответчик обнаружения топологии канального уровня     Свойства исание ротокол TCP/IP - стандартный протокол глобальных тей, обеспечивающий связь между различными                                                                  |
|                | Служба доступа к файлам и принтерам сетей Місго  Протокол Интернета версии 6 (ТСР/ІРv6)  Драйвер в/в тополога канального уровня  Ответчик обнаружения топологии канального уровня  Ответчик обнаружения топологии канального уровня  Становить Удалить Свойства исание  Удалить Свойства исание  котокол ТСР/ІР - стандартный протокол глобальных тей, обеспечивающий связь между различными аимодействующими сетями. |

Рисунок 5.

2.6) В открывшемся окне свойств протокола Интернета должны быть установлены следующие параметры: Использовать следующий IP-адрес, IP-адрес: 192.168.0.254; Маска подсети: 255.255.255.0; поля «Основной шлюз», «Предпочитаемый DNS-сервер» и «Альтернативный DNS-сервер» должны быть пустыми. После установки параметров нажмите кнопку «ОК» (рисунок 6).

| ющие                                                                                               |                                                                           |
|----------------------------------------------------------------------------------------------------|---------------------------------------------------------------------------|
| Параметры IP могут назначаться<br>поддерживает эту возможность.<br>IP можно получить у сетевого ад | автоматически, если сеть<br>В противном случае параметры<br>министратора. |
| Получить IP-адрес автомати                                                                         | чески                                                                     |
| <ul> <li>Оспользовать следующий ІР</li> </ul>                                                      | -адрес:                                                                   |
| IP-адрес:                                                                                          | 192.168.0.254                                                             |
| Маска подсети:                                                                                     | 255.255.255.0                                                             |
| Основной шлюз:                                                                                     |                                                                           |
| 💿 Получить адрес DNS-сервера                                                                       | а автоматически                                                           |
| • Использовать следующие ад                                                                        | ареса DNS-серверов:                                                       |
| Предпочитаемый DNS-сервер:                                                                         |                                                                           |
| Альтернативный DNS-сервер:                                                                         | 8 8 PC                                                                    |
|                                                                                                    | Дополнительно                                                             |

Рисунок 6.